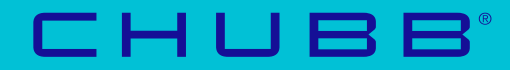

# Quick Start Guide

How to set up your account

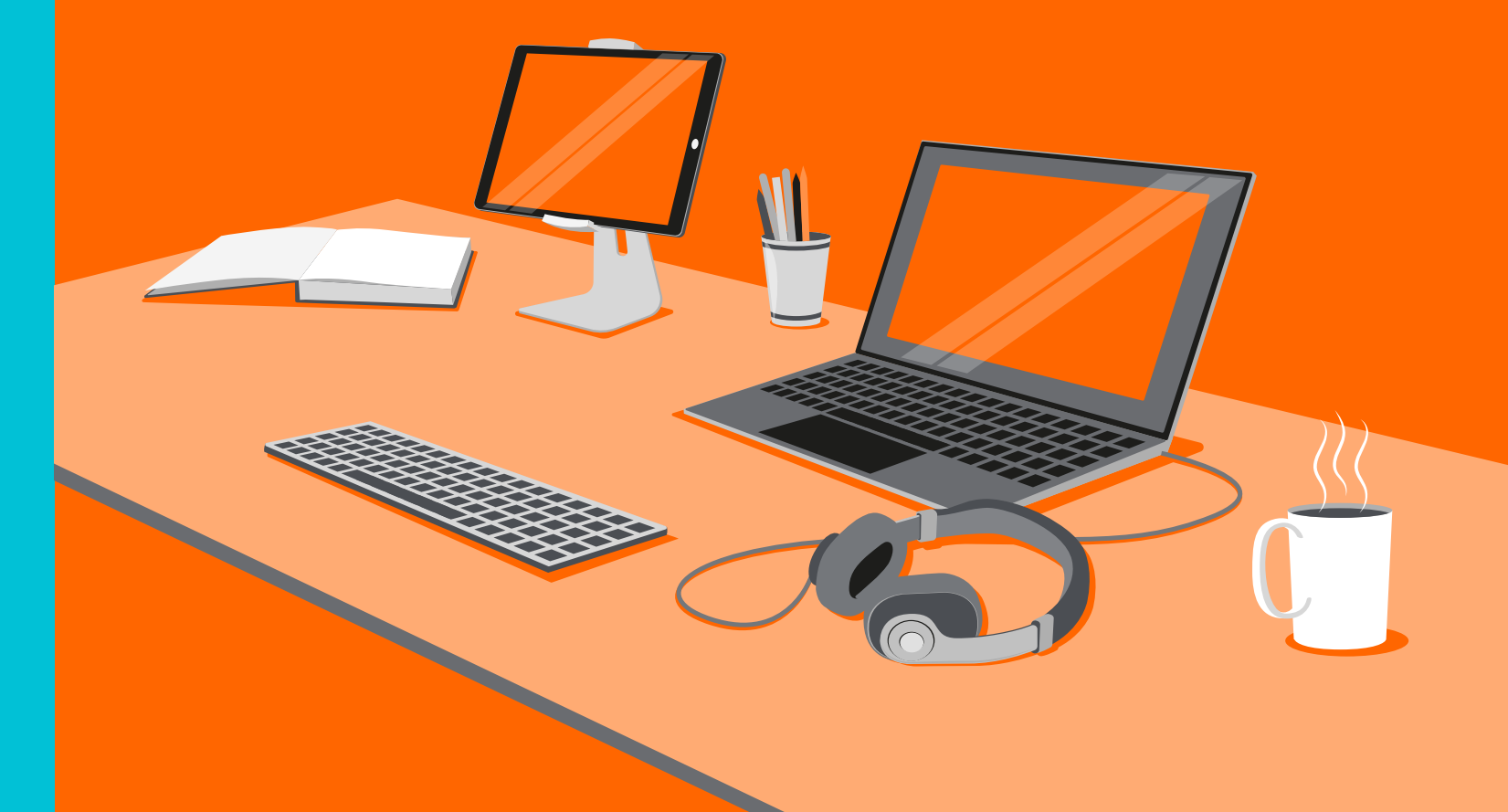

## Step 1: Register your Primary Admin:

This is a one-off registration for your organisation. Go to: <u>https://res-elearning.chubbinsured.com/register/</u>

Chubb eLearning The name by which your New Company Registration business or organization is usually known Your Chubb Employers' Company Name Liability (EL) policy number. This will be used Policy Number to check you are eligible to use the system. First Name Last Name Primary Admin Email Choose courses for the UK Select Region or Republic of Ireland. If United Kingdom you need both, create two ○ Republic of Ireland accounts with different Primary Admin emails. Register

Fill in your details and click **Register**.

Login instructions will be emailed to the email address you have supplied. Please give it a few minutes to go through and also check your spam folder.

The "Primary Admin" has

system but can delegate to

administrators as needed.

email, as your login details will be sent to this address.

contact you if we need to,

e.g. about your eligibility to

overall control of the

Please provide a valid

We will also use it to

use the system.

as many other

#### Step 2: Login to your eLearning Admin Account

Follow the link in your Welcome email or go direct to: <u>https://res-elearning.chubbinsured.com/</u>

| Cł  | nubl       | o eLea           |              |                         |
|-----|------------|------------------|--------------|-------------------------|
| Ele | earn User  | Elearn Admin     | Risk Adviser | Make sure <b>eLearn</b> |
|     |            |                  |              | Autimn is selected.     |
|     | Admin Ema  | il               |              |                         |
|     | Admin Pass | word             |              |                         |
|     |            |                  |              |                         |
|     |            |                  | Login        |                         |
|     |            |                  |              |                         |
|     |            | Forgot password? |              |                         |

Click the **eLearn Admin** tab, fill in your email and password (from the Welcome email) and click **Login** 

You can use the **Forgot Password?** link at the bottom if you need a password reminder.

If you are having difficulty with the registration process, check out our FAQs.

#### CHUBB

#### Step 3: Explore the Interactive User Guide

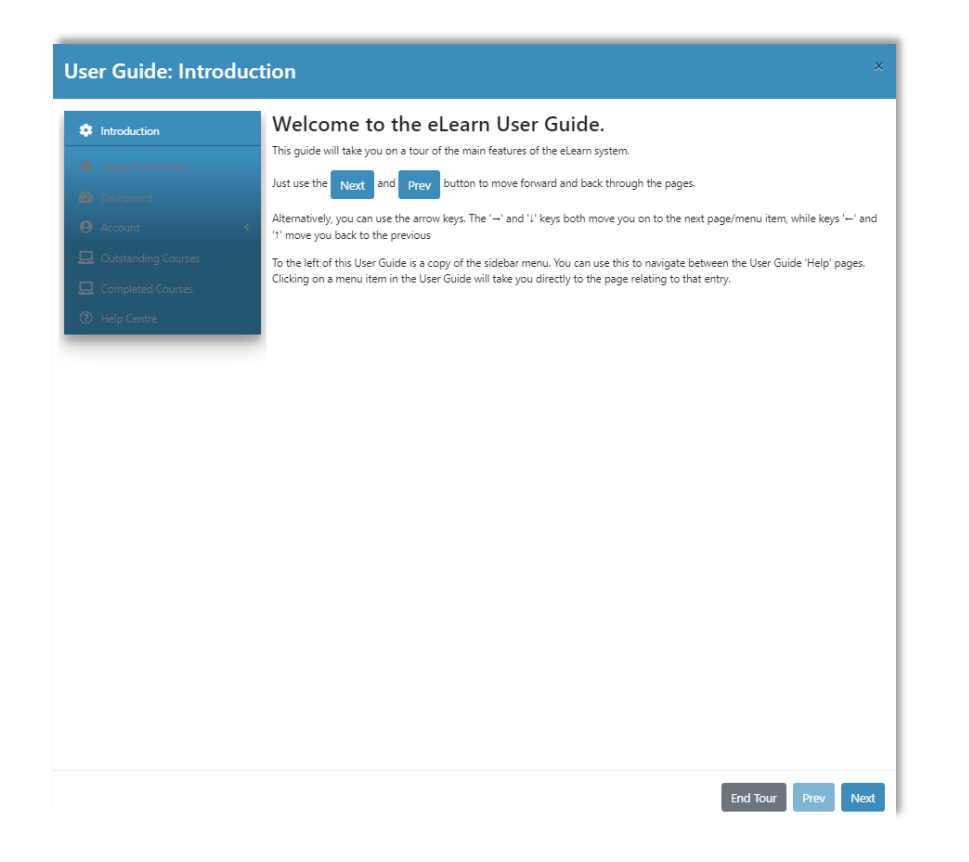

When you login for the first time, and when there are updates, the Interactive User Guide will launch automatically. Work through as much of it as you have time for or click **End Tour** to start using the system immediately.

You can relaunch the full User Guide at any time by clicking **Help Centre** from the menu on the left of the screen.

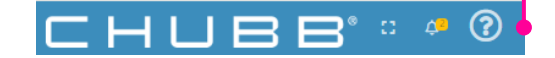

#### Interactive User Guide

Full Guide

Our Interactive User Guide is a handy "walk-thru" of the key areas of our elearning systems.

Local Guide

You can also reach the Help Centre from the (?) icon on the top right of the screen. Select **Local Guide** for instructions specifically about the part of the system you are looking at.

#### Step 4: Switch to your User Account

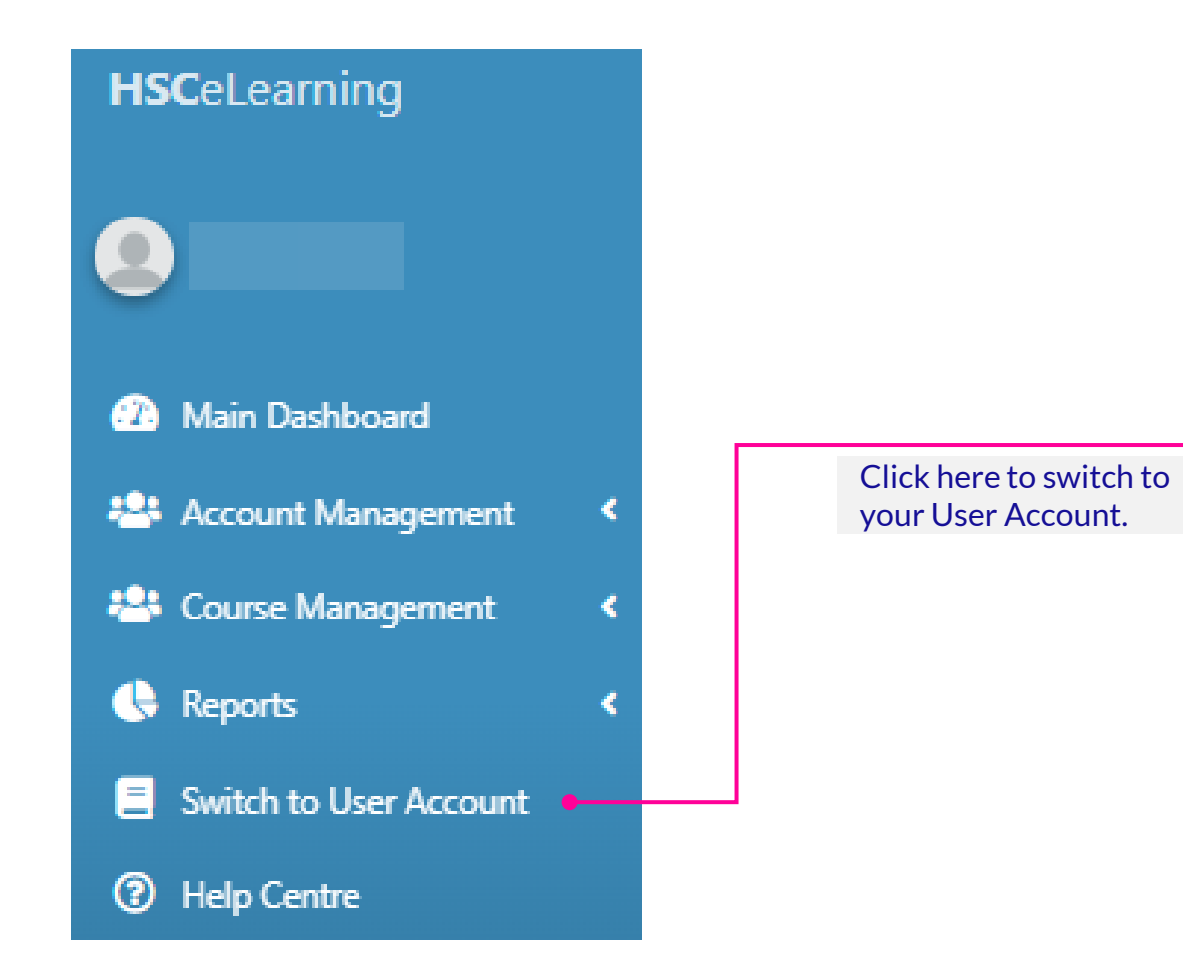

## Step 5: Start training

| <b>HSC</b> eLearning                                       | =                                                                                                    |                              |                            |                         | 4 <sup>2</sup> 🕐 息 ELDemo Glasgow |  |  |  |  |
|------------------------------------------------------------|----------------------------------------------------------------------------------------------------|------------------------------|----------------------------|-------------------------|-----------------------------------|--|--|--|--|
| ELDemo Glasgow                                             | Welcome to the <b>User Dashboard</b> . Here you can complete the courses assigned to you – and get access to your certificates. |                              |                            |                         |                                   |  |  |  |  |
| <ul> <li>Dashboard</li> <li>Outstanding Courses</li> </ul> | Health & Safety Courses                                                                                                    |                              |                            |                         |                                   |  |  |  |  |
| Completed Courses                                          | Course Name                                                                                                    | Deadline                     | Course Status              | Current Certificate     | Archived Certificates 😧           |  |  |  |  |
| Help Centre                                                | Accident Reporting 🕕 🛛 🔒                                                                                                    | O Deadline passed 30/09/2022 | Deadline passed 30/09/2022 | Certificate Unavailable | 0 Archived Certificates           |  |  |  |  |
| - ·                                                        | Asbestos Awareness                                                                                                    | () None                      | Not Yet Started            | Certificate Unavailable | 0 Archived Certificates           |  |  |  |  |
|                                                            | Chemical 0                                                                                                    | () None                      | Not Yet Started            | Certificate Unavailable | 0 Archived Certificates           |  |  |  |  |
|                                                            | DSE O                                                                                                    | () None                      | Not Yet Started            | Certificate Unavailable | 0 Archived Certificates           |  |  |  |  |
|                                                            | Health and Safety Law                                                                                                    | () None                      | Not Yet Started            | Certificate Unavailable | 0 Archived Certificates           |  |  |  |  |
|                                                            | Managing First Aid                                                                                                    | () None                      | In Progress                | Certificate Unavailable | 0 Archived Certificates           |  |  |  |  |
|                                                            | Manual Handling for Operatives ()                                                                                               | Deadline passed 26/05/2022   | Deadline passed 26/05/2022 | Certificate Unavailable | 0 Archived Certificates           |  |  |  |  |
|                                                            | Slips Trips and Falls                                                                                                    | O Deadline passed 30/09/2022 | Passed on 06/10/2022       | View Certificate        | 1 Archived Certificates           |  |  |  |  |
|                                                            |                                                                                                    |                              |                            |                         |                                   |  |  |  |  |

Click the buttons under **Course Status** to start, resume or retake an assigned course.

Click the **View Certificate** button to view evidence of completed training.

## Step 6: Go back to your Admin Account

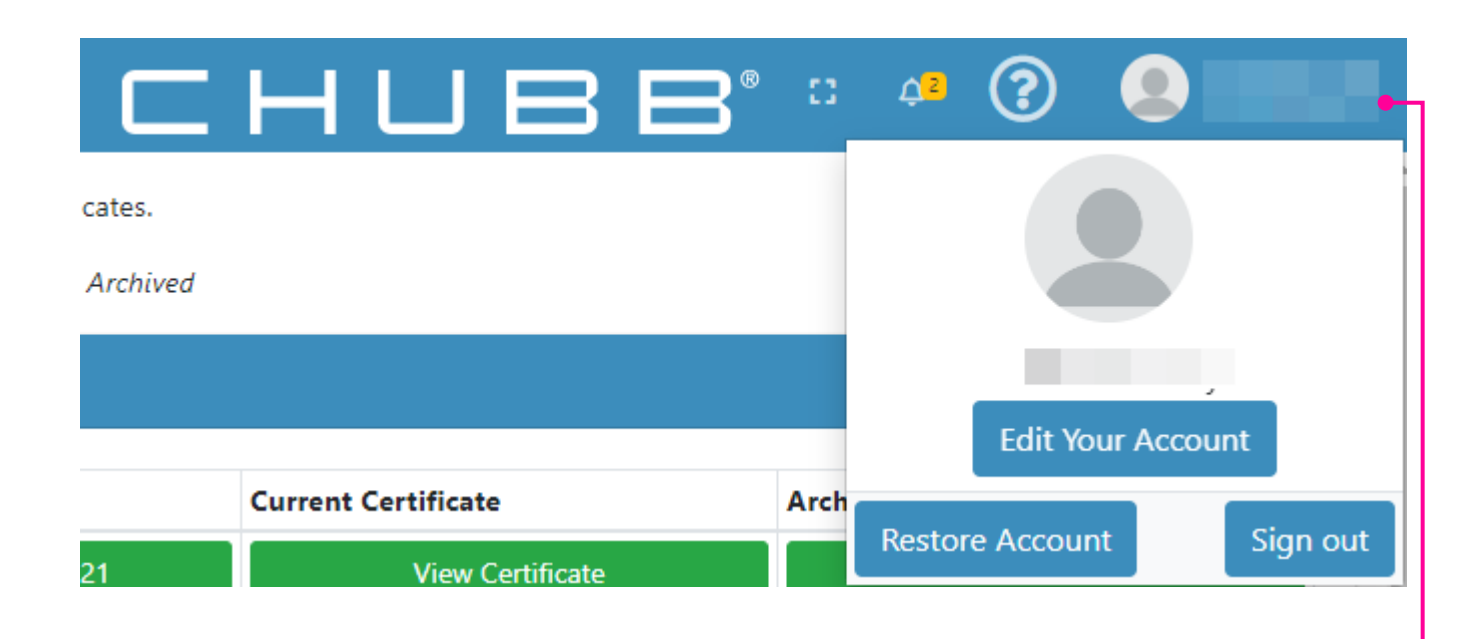

Click here, then on **Restore Account** to jump back to your Admin Account.

#### Step 7: Add users, assign courses and create additional Admins

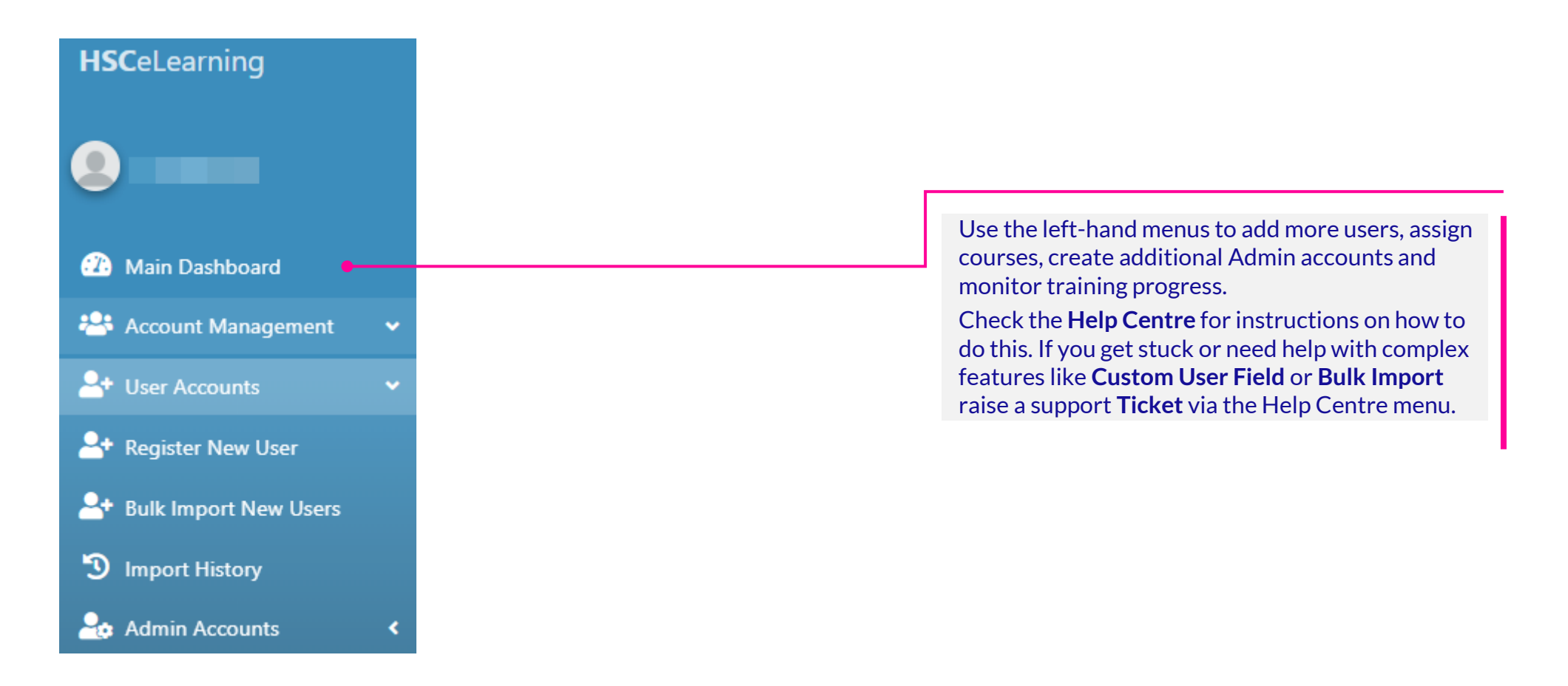

# Step 8: Login and explore Chubb Risk Adviser\*

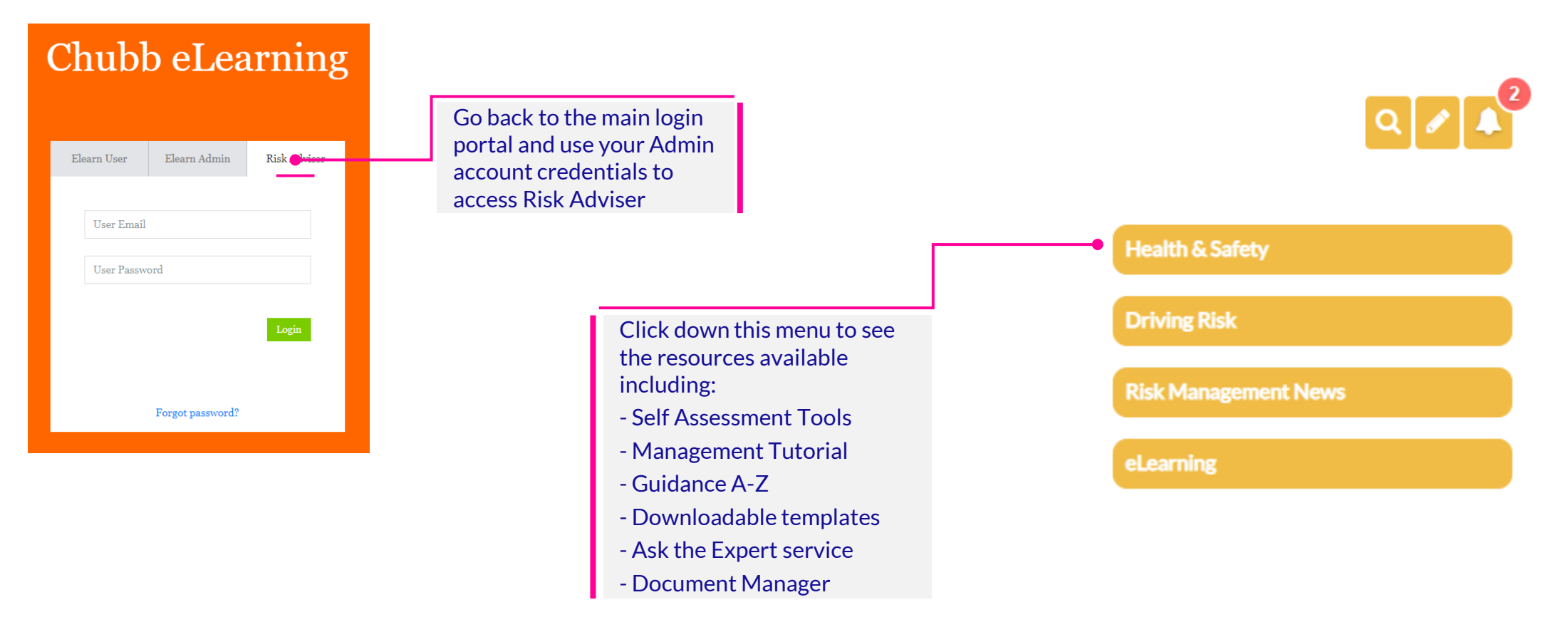

All content in this material is for general information purposes only. It does not constitute personal advice or a recommendation to any individual or business of any product or service. Please refer to the policy documentation issued for full terms and conditions of coverage.

Chubb European Group SE trading as Chubb, Chubb Bermuda International and Combined Insurance, is authorised by the Autorité de contrôle prudentiel et de résolution (ACPR) in France and is regulated by the Central Bank of Ireland for conduct of business rules. Registered in Ireland No. 904967 at 5 George's Dock, Dublin 1.

Chubb European Group SE (CEG) is a Societas Europaea, a public company registered in accordance with the corporate law of the European Union. Members' liability is limited. CEG is headquartered in France and governed by the provisions of the French insurance code. Risks falling within the European Economic Area are underwritten by CEG, which is authorised and regulated by the French Prudential Supervision and Resolution Authority. Registered company number: 450 327 374 RCS Nanterre. Registered office: La Tour Carpe Diem, 31 Place des Corolles, Esplanade Nord, 92400 Courbevoie, France. Fully paid share capital of €896,176,662.

CEG's UK branch is registered in England & Wales under UK Establishment number: BR023093. UK Establishment address: 40 Leadenhall Street, London EC3A 2BJ. Authorised by the Prudential Regulation Authority. Subject to regulation by the Financial Conduct Authority and limited regulation by the Prudential Regulation Authority. Details about the extent of our regulation by the Prudential Regulation Authority are available from us on request. Details about our authorisation can be found on the Financial Conduct Authority's website (FS Register number 820988).

#### CHUBB